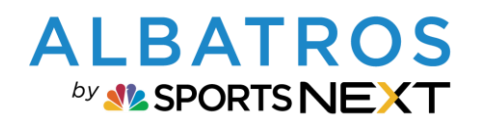

# Albatros 9 Electronic Scoring mit A9 ESC App

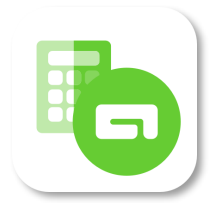

## Inhaltsverzeichnis

| 1.  | Einführung                                                                 | 2    |
|-----|----------------------------------------------------------------------------|------|
| 2.  | DOWNLOAD DER APP                                                           | 2    |
| 3.  | ZUGANGSDATEN FÜR DIE APP                                                   | 2    |
| 4.  | Hilfesystem für die Kunden in der App                                      | 3    |
| 5.  | EINSTELLUNG DES ELECTRONIC SCORING IM TURNIER                              | 3    |
| 6.  | EINSTELLUNG DES ELECTRONIC SCORING IN DER RPR RUNDE                        | 4    |
| 7.  | ANMELDEOPTION PER QR-CODE LOGIN                                            | 6    |
| 8.  | Elektronische Scorekarte Normal                                            | 8    |
| 9.  | Elektronische Scorekarte einer zählt alle                                  | 9    |
| 10. | Livescoring                                                                | . 10 |
| 11. | Muss ein Spieler das Electronic Scoring nutzen, wenn dies eingestellt ist? | . 13 |

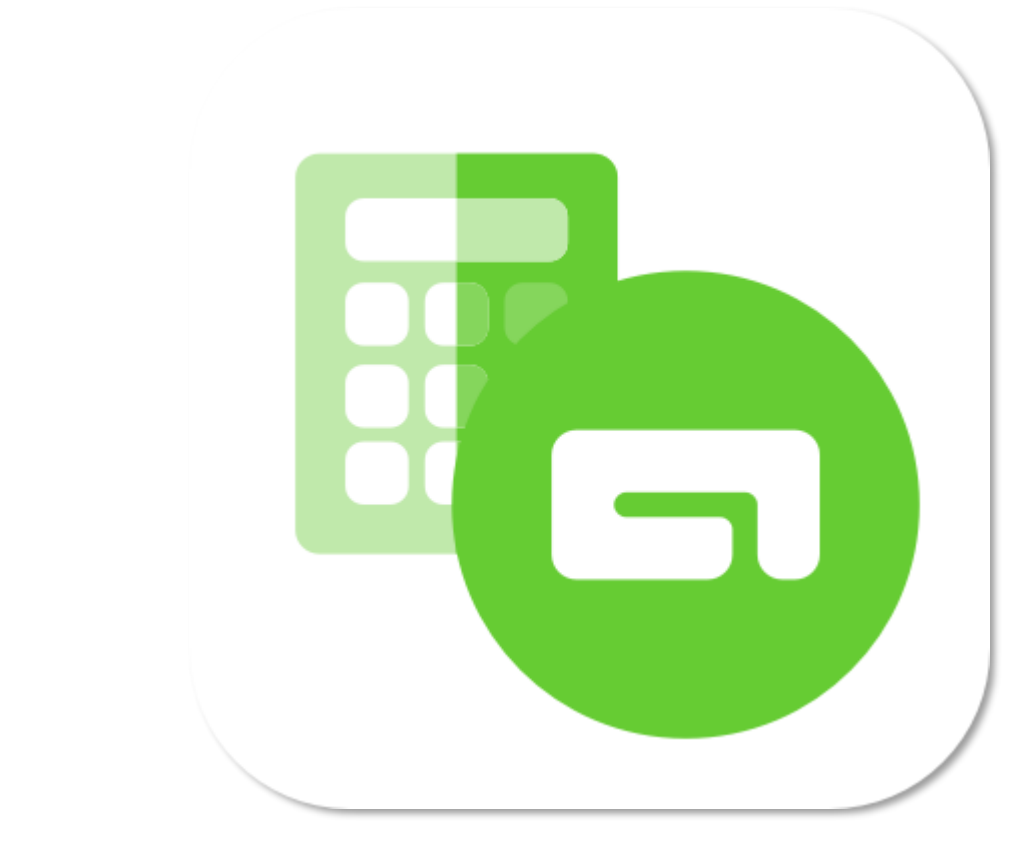

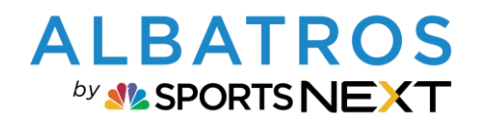

## **Albatros 9 Electronic Scoring mit A9 ESC App**

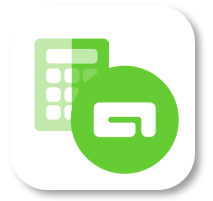

2 [13]

#### 1. EINFÜHRUNG

Mit der **"Albatros 9 Electronic Scoring App"** ermöglichen wir es Ihnen den nächsten Schritt der Digitalisierung zu nehmen. Die neue App bietet Spielern in Golfanlagen, die "Albatros 9" nutzen die Möglichkeit des elektronischen Scorings. Die elektronische Scoreeingabe durch die Spieler entlastet das Clubsekretariat und bildet einen deutlichen Mehrwert für Ihre Kunden. Im Rahmen des Livescoring können Sie Ihren Kunden einen direkten Zugriff auf die Scores ermöglichen.

#### 2. DOWNLOAD DER APP

Die "Albatros 9 Electronic Scoring App" ist im Apple App Store und im Google Play Store (Android) verfügbar. Diese ist zusätzlich zur bei Golfern bewährten und beliebten Albatros App "Albatros Mobile" verfügbar.

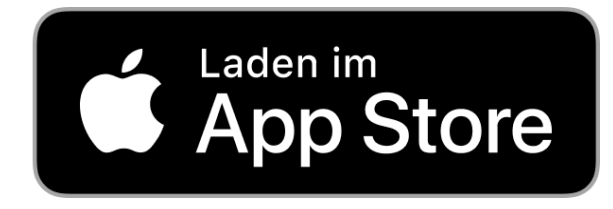

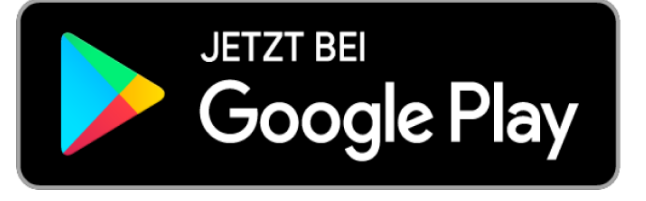

#### 3. ZUGANGSDATEN FÜR DIE APP

Ihre Kunden nutzen die gleichen Zugangsdaten wie bei der Albatros 9 Online App. Die genaue Funktionsweise der App, entnehmen Sie der Kunden Anleitung.

| 16:47                   | 🗢 📭     |
|-------------------------|---------|
| Albatros GC (A)         | 9 ¢     |
|                         |         |
|                         |         |
| Albatros 9 Electronic s | Scoring |
| Kennwort<br>******      | ©       |
| Anmelden                |         |
|                         |         |
|                         |         |
|                         |         |

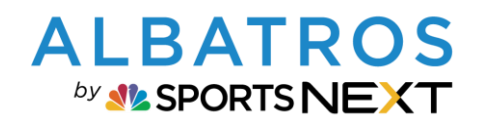

## Albatros 9 Electronic Scoring mit A9 ESC App

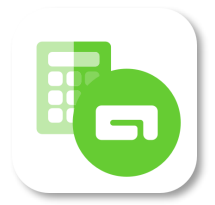

3 [13]

4. HILFESYSTEM FÜR DIE KUNDEN IN DER APP

In der App ist ein Hilfesystem für Ihre Kunden hinterlegt. Hierzu klicken Sie auf das Fragezeichen. Das Hilfesystem ist ebenfalls auf unserer Homepage hinterlegt: <u>https://albatrosgolf.com/a9-escoring-manual/</u>

| 09:55 .II 🗢 🗩                                              |
|------------------------------------------------------------|
| ← Elektronische Score 🖉 C                                  |
| Albatros Präsidenten Cup<br>11.08.2022   18 Löcher   08:00 |
| Spieler<br>Christoph Prüser                                |
| Zähler                                                     |
| Jonas Hartmann<br>HCPI 7,0   C.HCP 10   P.HCP 10           |
| Rolle                                                      |
| Zähler & Spieler                                           |
|                                                            |
|                                                            |
|                                                            |
|                                                            |
|                                                            |

#### 5. EINSTELLUNG DES ELECTRONIC SCORING IM TURNIER

Im Turnierassistenten wählen Sie unter "DGV" bei "Modus" die Elektr. Scorekarte (Albatros) aus. Es stehen zwei Varianten zur Verfügung:

| · Turnier Assistent                                                                                                    |                 |       |           |          | - ×    |
|----------------------------------------------------------------------------------------------------|-----------------|-------|-----------|----------|--------|
| 1 ALLGEMEIN 2 RUNDEN 3 PARAMETER 3 PLATZZUORDN 3 TEILNAHME                                                                                                    | 6 AUSSCHREIBUNG | DGV ( | GEBÜHREN  | 9 PREISE |        |
| V Web Interface                                                                                                    |                 |       |           |          |        |
| neldungen Beginn & Ende DGV 07.03.2024 08:00 - 13.03.2024 12:00                                                                                                    |                 |       |           |          |        |
| tierabmeldung über DGV erlauben Nein                                                                                                    |                 |       |           |          |        |
| ieranmeldungen vom DQV automatisch hinzufügen 🛛 Ja 🔵                                                                                                    |                 |       |           |          |        |
| ehmerliste mit DGV abgleichen Nein                                                                                                    |                 |       |           |          |        |
| stronische Scorekarte                                                                                                    |                 |       |           |          |        |
| us Ausgeschaltet                                                                                                    |                 |       |           |          |        |
| ennte Anmeldung erlauben (Einzel/Man-schaft)<br>OeSc (DGV)                                                                                                    |                 |       |           |          |        |
|                                                                                                    |                 |       |           |          |        |
| V Intranet Turnierfreigabe Elektr. Scorekarte normal (Albatros)                                                                                                    |                 |       |           |          |        |
| / Intranet Turnierfreigabe Elektr. Scorekarte normal (Albatros)<br>Elektr. Scorekarte einer zahlt glie use                                                                                                    |                 |       |           |          |        |
| Intranet Turnierfreigabe Elektr. Scorekarte normal (Albatros)<br>Elektr. Scorekarte einer zahlt elle un                                                                                                    | ~               |       |           |          |        |
| Intranet Turnierfreigabe Elektr, Scorekarte normal (Albatros)<br>Elektr, Scorekarte einer zahlt alle un<br>schreibungskriterien bei Verbandsturnieren Ausgeschaltet                                                            |                 |       |           |          |        |
| Intranet Turnierfreigabe Elektr, Scorekarte normal (Albatros)<br>Elektr, Scorekarte normal (Albatros)<br>Elektr, Scorekarte einer zahlt alleu<br>Ausgeschaltet                                                                 |                 |       |           |          |        |
| Intranet Turnierfreigabe Eektr, Scorekarte normal (Albatros)<br>Eiktr, Scorekarte normal (Albatros)<br>Eiktr, Scorekarte einer zahlt die under Ausgeschaltet<br>Ausgeschaltet<br>QeSc (DGV)                                    |                 |       |           |          |        |
| Intranet Turnierfreigabe Elektr. Scorekarte normal (Albatros)<br>Elektr. Scorekarte einer zahlt alle u<br>schreibungskriterien bei Verbandsturnieren<br>stv<br>Gör Turnier Isschaft) Ausgeschaltet<br>QeSc (DGV)               |                 |       |           |          |        |
| Vintranet Turnierfreigabe Elektr: Scorekarte normal (Albatros)<br>Elektr: Scorekarte normal (Albatros)<br>Elektr: Scorekarte normal (Albatros)<br>Ausgeschaltet<br>QeSc (DGV)<br>Aurück 1 Elektr. Scorekarte normal (Albatros) |                 |       | Abbrechen | Beenden  | Weiter |

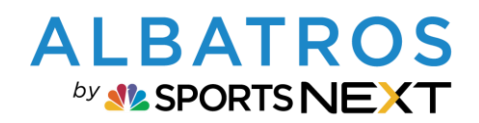

## **Albatros 9 Electronic Scoring mit A9 ESC App**

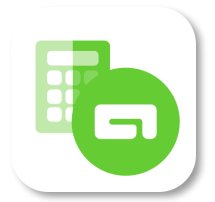

4 [13]

| Jonas -              |           |                      |                                                  |                                                |                       | TEST-GOLFCLUB ALBATROS | ☆ 17°   16:00 ¤00 14.03 |
|----------------------|-----------|----------------------|--------------------------------------------------|------------------------------------------------|-----------------------|------------------------|-------------------------|
| ← Albatros Präside   | nten Cup  |                      |                                                  |                                                |                       |                        | - ×                     |
| Wettspielart Datum   | Austrager | nder Club            | Verbandsparameter bearbeiten                     |                                                | ×                     |                        |                         |
| Einzel 14.03.2024    |           | fclub Albatros       | DGV Web Interface                                |                                                |                       |                        |                         |
| Zufallsergebnisse    |           | Gelöschte Spieler    | Anmeldungen Beginn & Ende DGV                    | 07.03.2024 08:00 - 13.03.2024 12:00            |                       |                        |                         |
| Konfiguration Vorb   |           | Runde 1 🔓 🛛 S        | Turnierabmeldung über DGV erlauben               | Nein                                           |                       |                        | *                       |
| Vorbereitung         |           | Bearbeiten           | Turnieranmeldungen vom DGV automatisch hinzufüg  | en Ja                                          |                       |                        |                         |
| Ausschreibung        |           | Deurbeiten           | Teilnehmerliste mit DGV abgleichen               | Nein                                           |                       |                        |                         |
| Turniergebühren      |           | DGV Web Interfa      | Elektronische Scorekarte                         |                                                |                       |                        |                         |
| Report Einstellungen |           | DGV Anmeldungen      | Mada                                             | Aussenheihet                                   |                       |                        |                         |
| Verbandsparameter 🗲  |           |                      | mous                                             | Ausgeschaltet                                  |                       |                        |                         |
| Teilnahme            |           | Turnieranmeldung     | Getrennte Anmeldung erlauben (Einzel/Mannschaft) | Oesc (DGV)                                     |                       |                        |                         |
| Rundenangaben        |           |                      | DGV Intranet Turnierfreigabe                     | Elektr. Scorekarte normal (Albatros)           |                       |                        |                         |
|                      |           | QeSc Modus (DGV)     | Club                                             | Elektr. Scorekarte einer zählt alle (Albatros) | Spieler Registrierung |                        |                         |
|                      |           | Elektronische Score  | +                                                |                                                |                       |                        |                         |
|                      |           | Elektr. Scorekarte e | Ausschreibungskriterien hei Verbandsturnie       | ron                                            |                       |                        |                         |
|                      |           | Getrennte Anmelde    | Ausseneibungskitteren bei verbundsturnie         |                                                |                       |                        |                         |
|                      |           | DGV Intranet Tu      | Inklusiv                                         | Nein                                           |                       |                        |                         |
|                      |           | Club                 | DGV/LGV Turnier                                  | Nein 🗸                                         |                       |                        |                         |
|                      |           |                      |                                                  |                                                |                       |                        |                         |
|                      |           | Ausschreibungs       |                                                  |                                                | Abbrechen Speichern   |                        |                         |
|                      |           |                      |                                                  |                                                |                       |                        |                         |

6. EINSTELLUNG DES ELECTRONIC SCORING IN DER RPR RUNDE

Bei der RPR-Runde kann die elektronische Scorekarte ebenfalls unter "Modus" ausgewählt werden:

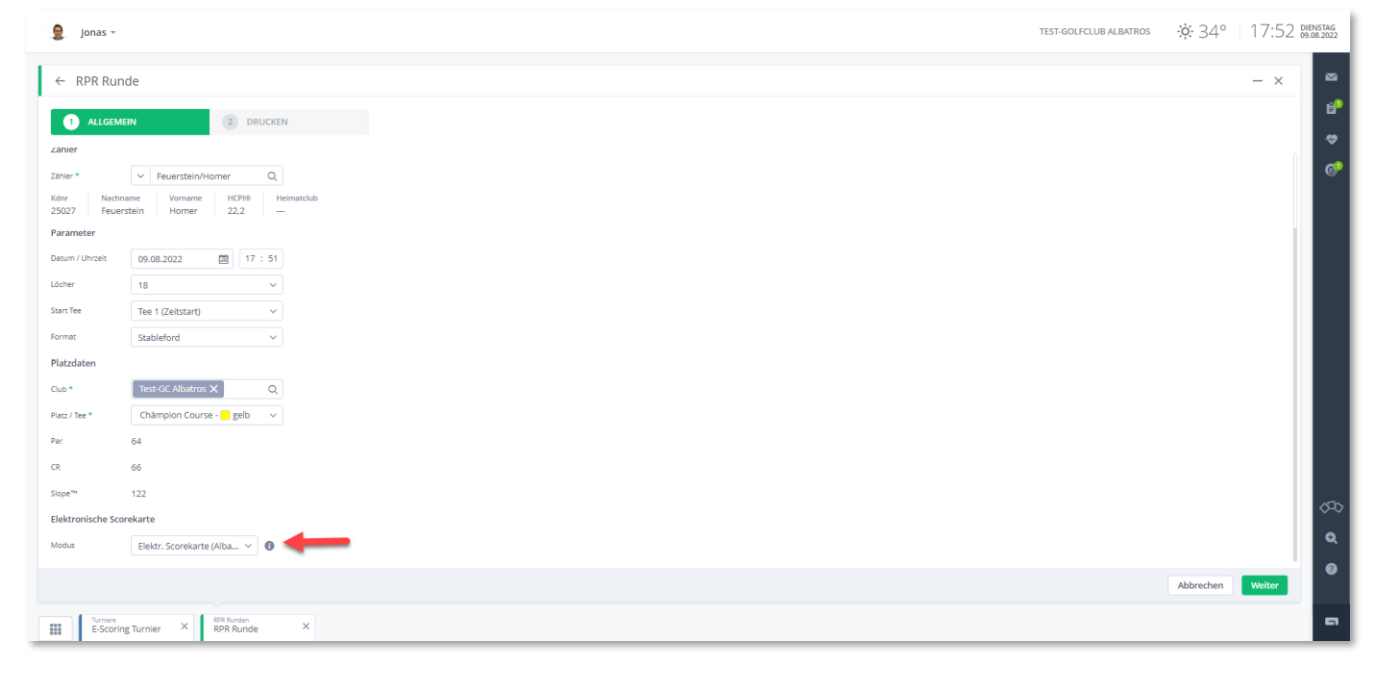

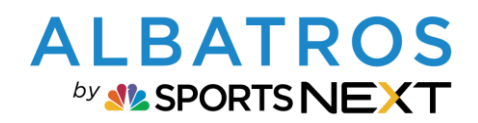

Christoph Prüser [Stableford] HCPI 25,9 | C.HCP 30 | P.HCP 30

Jonas Hartmann [Stableford] HCPI 7,0 | C.HCP 10 | P.HCP 10

Zähler & Spieler

## **Albatros 9 Electronic Scoring mit A9 ESC App**

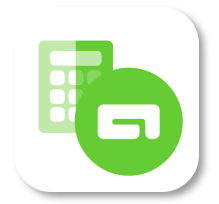

5 [13]

Wenn sich bei den RPR-Runden zwei Spieler gegenseitig zählen, müssen zwei RPR-Runden angelegt werden. In der Albatros 9 Electronic Scoring App werden die beiden Runden jedoch zusammengefasst. Die beiden Spieler fungieren sowohl als Spieler als auch als Zähler:

| RPR Runde anmelden  | Zeitraum    |                         | Tahur .           |        |          |                |                |                   |                 |                    |                           | <b>a</b> |
|---------------------|-------------|-------------------------|-------------------|--------|----------|----------------|----------------|-------------------|-----------------|--------------------|---------------------------|----------|
| putric              | E Kunden Ne | Kundenname              | Plane & Ten       | Lächer | Essabais | GRE (19) Altra | ar UCRIR State | OsSe alexadistant | Tennefae Statue | Texaster Remarkung | Taxactor Partitioungdonum | A / \    |
| 85 09.08.2022 18:00 | 21900       | Christoph Prüs          | Champion Cou      | 18     |          | 25.9           | .9 RPR         | dese avenausiere  |                 | manaret Semerkung  | manue accordingoaction    | OBX      |
| 84 09.08.2022 17:59 | 2 468       | Jonas Hartmann          | Châmpion Cou      | 18     |          | 7.0            | RPR            |                   |                 |                    |                           | OBX      |
| 18:00               |             |                         | s 🖚               | 1      |          |                |                |                   |                 |                    |                           |          |
| 18:00               |             | at s                    | ≈ 🚱               |        |          |                |                |                   |                 |                    |                           |          |
| 18:00<br>⊢ Elektron | ische Sco   | <b>ارر.</b><br>prekarte | <b>? ⊮</b><br>C   |        |          |                |                |                   |                 |                    |                           |          |
| 18:00<br>← Elektron | ische Sco   | <b>ااا</b> ا            | <b>? ⊮</b> )<br>€ |        |          |                |                |                   |                 |                    |                           |          |

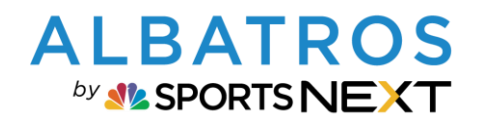

## **Albatros 9 Electronic Scoring mit A9 ESC App**

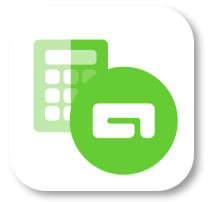

6 [13]

7. ANMELDEOPTION PER QR-CODE LOGIN

Bei Kunden, die bereits in der App eingeloggt sind, erscheint am Turniertag die Runde automatisch beim Öffnen der App. Für Kunden, die Ihren Login vergessen haben oder Gästen, die noch keinen Login haben, eignet sich die Anmeldung per QR-Code Login. Beim QR-Code Scan wird der Kunde ohne Eingabe der Zugangsdaten direkt zum Turnier geführt:

| Albatros -               |              |                                                   |                           |                               | TEST-GOLFCLUB ALBATROS | - <u>9</u> -26° | 09:58 2 | 29.0 |
|--------------------------|--------------|---------------------------------------------------|---------------------------|-------------------------------|------------------------|-----------------|---------|------|
| ← Albatros Präside       | nten Cup     | )                                                 |                           |                               |                        |                 | - ×     |      |
| Vettspielart Datum       | Austrage     | inder Club                                        |                           |                               |                        |                 |         |      |
| inzel 29.08.2024         | Test-Go      | ifclub Albatros                                   |                           |                               |                        |                 |         |      |
| Zufallsergebnisse Ergebr | isse löschen | Gelöschte Spieler DGV Intranet 🚥                  |                           |                               |                        |                 |         |      |
| Konfiguration Vort       | pereitung    | Runde 1 🔓 Statistik                               |                           |                               |                        |                 | *       |      |
| Vorbereitung             |              | DGV Web Interface                                 |                           |                               |                        |                 |         |      |
| Ausschreibung            |              | DGV Anmeldungen Beginn                            | 22.08.2024 08:00          |                               |                        |                 |         |      |
| Turniergebühren          |              | DGV Anmeldungen Ende                              | 28.08.2024 12:00          |                               |                        |                 |         |      |
| Report Einstellungen     | >            | Turnierabmeldung über DGV erlauben                | Nein                      |                               |                        |                 |         | l    |
| Verbandsparameter        |              | Turnieranmeldungen vom DGV automatisch hinzufügen | Ja                        |                               |                        |                 |         | l    |
| Teilnahme                |              | Teilnehmerliste mit DGV abgleichen                | Nein                      |                               |                        |                 |         | L    |
| Rundenangaben            | >            | QeSc Modus (DGV)                                  | Nein                      |                               |                        |                 |         |      |
| Zuordnungen              | >            | Elektronische Scorekarte                          | Ja                        | QR Code Login im Turnier akti | ivieren                |                 |         |      |
| Platzzuordnung           | > .          | Elektr. Scorekarte einer zählt alle (Albatros)    | Nein                      |                               |                        |                 |         |      |
| Preise                   | >            | QR Code Login                                     | Ja                        |                               |                        |                 |         |      |
|                          |              | Getrennte Anmeldung erlauben (Einzel/Mannschaft)  | Nein                      |                               |                        |                 |         |      |
|                          |              | DGV Intranet Turnierfreigabe                      |                           |                               |                        |                 |         |      |
|                          |              | Club                                              | Club Registrierung Spiele | r Registrierung               |                        |                 |         |      |
|                          |              | Ausschreibungskriterien bei Verbandsturnieren     |                           |                               |                        |                 |         |      |
|                          |              | Inklusiv                                          | Nein                      |                               |                        |                 |         |      |
|                          |              | DGV/LGV Turnier                                   | Nein                      |                               |                        |                 |         |      |
|                          |              |                                                   |                           |                               |                        |                 |         |      |

In der Scorekarte wird das Logo durch einen QR-Code ersetzt:

| Einzel         | - Stable | ford -           | hand     | icap-rele   | evant - 1        | 8 Loc        | 202-<br>h | •      |         |       |
|----------------|----------|------------------|----------|-------------|------------------|--------------|-----------|--------|---------|-------|
| HCPI®<br>C.HCP | ): 6,    | 7   Ro<br>7   Te | d:<br>e: | -<br>1<br>1 | Chämp<br>gelb (n | oion C<br>n) | ourse     | /      |         |       |
| P.HCP          | :        | 7 Ze             | eit:     | 08:00       | CR:67.           | 6 Sl         | ope12     | 3 Pa   | r:68    |       |
| Loch           | Länge    | Par              | Vg.      | Spieler     | Länge            | Par          | Vg.       | Zähler | Pin Pos | Zeit  |
| 1              | 380      | 4                | 1        | 1           | 380              | 4            | 1         | 1      |         | 08:20 |
| 2              | 295      | 4                | 2        | 1           | 295              | 4            | 2         | 1      |         | 08:29 |
| 3              | 150      | 3                | 3        | 1           | 150              | 3            | 3         | 1      |         | 08:38 |
| Л              | 500      | 5                | 4        | 1           | 500              | 5            | 4         | 1      |         | 08:47 |

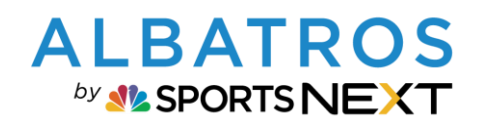

## **Albatros 9 Electronic Scoring mit A9 ESC App**

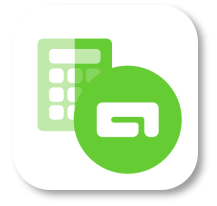

7 [13]

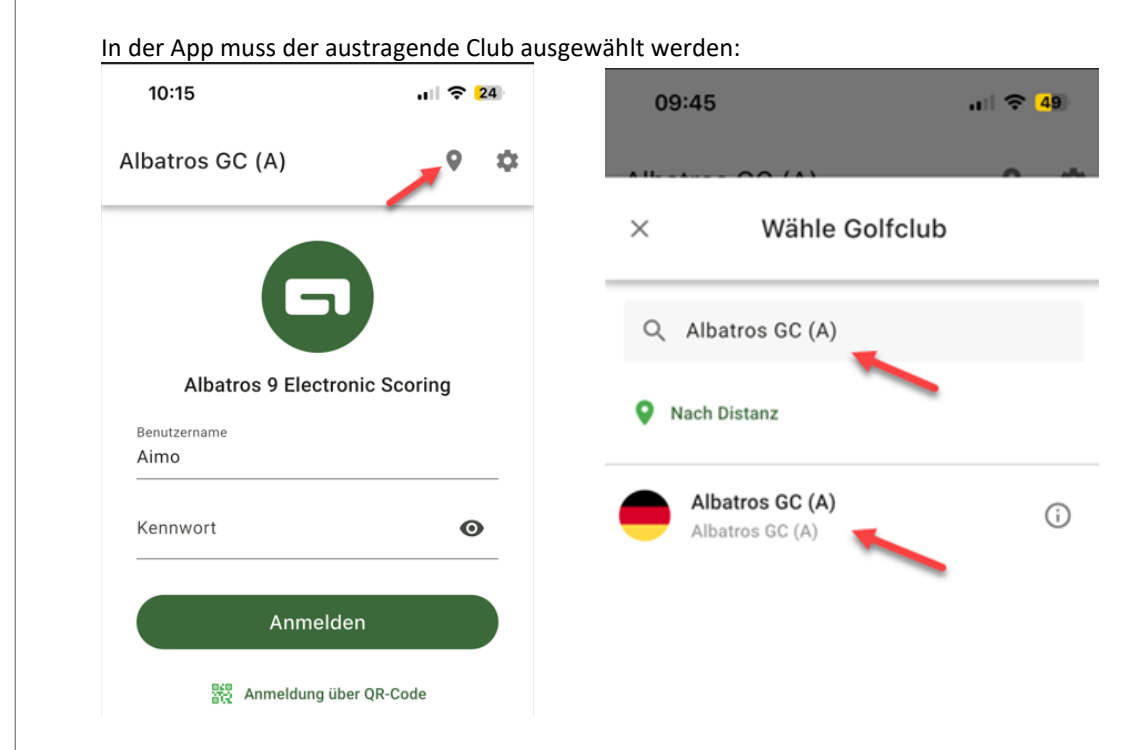

"Anmeldung über QR-Code" wählen und den QR-Code von der Scorekarte abscannen:

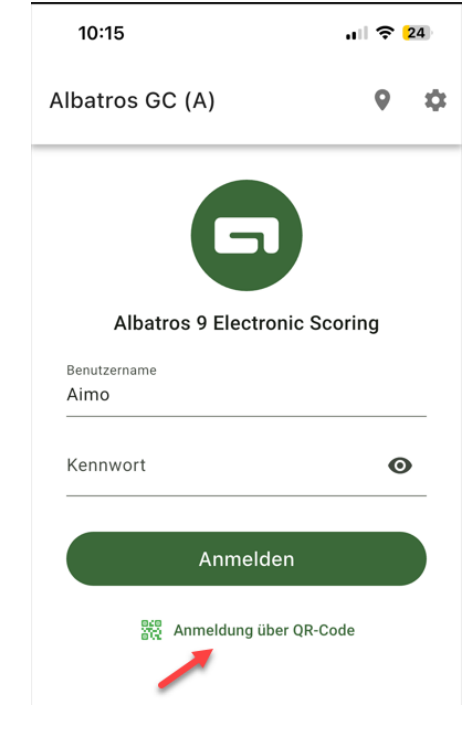

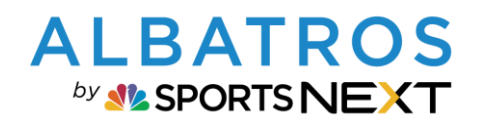

## **Albatros 9 Electronic Scoring mit A9 ESC App**

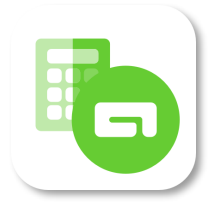

8 [13]

Im letzten Schritt muss der Spieler zur Identitätsprüfung sein Geburtsdatum eingeben. Danach ist die gescannte Scorekarte im E-Scoring verfügbar:

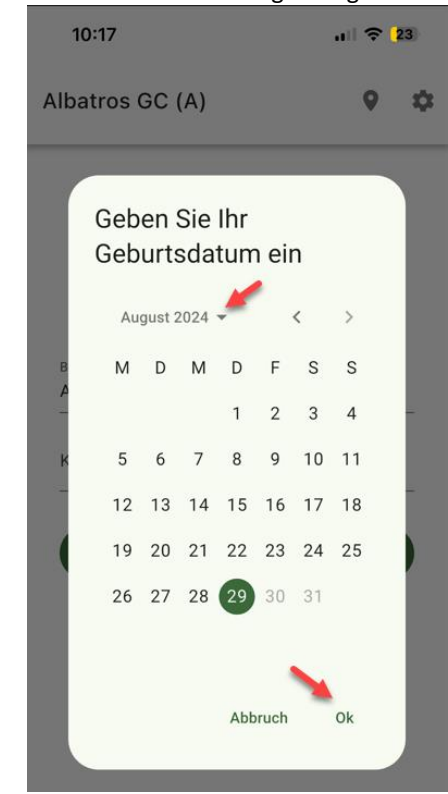

#### 8. ELEKTRONISCHE SCOREKARTE NORMAL

Bei dieser Variante nutzt jeder Spieler im Flight die Electronic Scoring App. Es gibt immer einen Zähler und einen Spieler. Am Ende der Runde müssen sowohl der Spieler als auch der Zähler den Score bestätigen. Es müssen daher alle Spieler im Flight in der App eingeloggt sein:

|   | Ausgeschaltet ^                                |
|---|------------------------------------------------|
| ) | Ausgeschaltet                                  |
|   | QeSc (DGV)                                     |
|   | Elektr. Scorekarte normal (Albatros) 🛹         |
|   | Elektr. Scorekarte einer zählt alle (Albatros) |

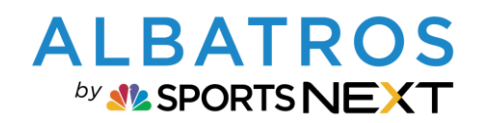

## **Albatros 9 Electronic Scoring mit A9 ESC App**

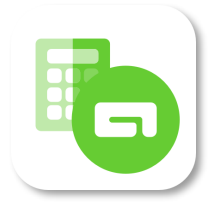

9 [13]

9. ELEKTRONISCHE SCOREKARTE EINER ZÄHLT ALLE

Bei dieser Variante trägt ein Spieler für alle Spieler im Flight die Scores ein. Nach der Runde gleichen die Spieler mit dem Zähler die Scores ab und dieser bestätigt dann für alle Spieler im Flight die Scores. Es muss somit nur ein Spieler aus jedem Flight in der App eingeloggt sein!

|   | Ausgeschaltet ^                                  |
|---|--------------------------------------------------|
| ) | Ausgeschaltet                                    |
|   | QeSc (DGV)                                       |
|   | Elektr. Scorekarte normal (Albatros)             |
|   | Elektr. Scorekarte einer zählt alle (Albatros) 👉 |

In der Startliste im Turnier ist der Zähler mit einem "M" markiert. Sie können somit nachvollziehen, wer die Scores aus der App an Albatros 9 übertragen hat:

| tspielart Datum Austrage            | ender Club<br>Sfriub Albatros         |                       |               |                           | $\bigcirc$             | Spieler mit Erg | ebnis 4    |  |
|-------------------------------------|---------------------------------------|-----------------------|---------------|---------------------------|------------------------|-----------------|------------|--|
| ufallsergebnisse Ergebnisse löschen | Gelöschte Spieler Runde hinzufügen    | •                     |               |                           | 4<br>TOTAL             | Spieler ohne E  | rgebnis 0  |  |
| Konfiguration Vorbereitung          | Runde 1 6 Statistik                   |                       | Der Zähler    | ist im jeweiligen Flight  | Spieler mit DQ, NR etc |                 |            |  |
| nde 1 🔒                             | Startlistenvorlage erstellen > Startl | iste bearbeiten >     | mit ei        | nem "M" markiert          |                        | 🌐               | <b>6</b> 🖶 |  |
| unde - Einstellungen >              | Alle Abschläge V Al                   | le Startgruppen 🗸 🗸   | <i>•</i>      |                           |                        |                 |            |  |
| artliste & Score                    | Gruppen Nr. 💠 Zeit 💠 Tee              | Construction Spieler  | HCPI® C.HCP P | HCP Heimatclub            | QeSc aktualisiert SMS  | Ergebnis        | Löcher     |  |
| ve Scoring >                        | 1 08:00 1                             | Hartmann, Jonas (M)   | 7,0 6         | 6 Heimatclub unbekannt    | 2                      | ) 😑             | 18         |  |
| gebnis >                            |                                       | Aimo, Prof. Välentine | 13,3 12       | 12 Test-Golfclub Albatros |                        | 0               | 18         |  |
|                                     |                                       | von Ahnung, Prof. Kai | 52            | 52 Heimatclub unbekannt   | 240                    | a 😑             | 18         |  |
|                                     |                                       | Auras, Hannelore      | 0,6 -1        | -1 Test-Golfclub Albatros |                        | 0               | 18         |  |
|                                     |                                       |                       |               |                           |                        |                 |            |  |
|                                     |                                       |                       |               |                           |                        |                 |            |  |
|                                     |                                       |                       |               |                           |                        |                 |            |  |
|                                     |                                       |                       |               |                           |                        |                 |            |  |

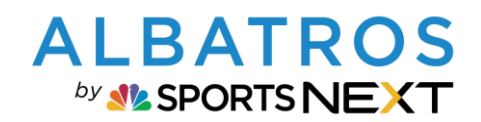

# **Albatros 9 Electronic Scoring mit A9 ESC App**

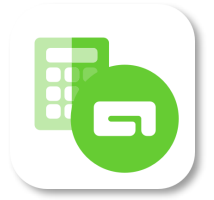

10 [13]

| Sie können ents<br>← Albatros Präsi                                                                                                    | cheiden, ob<br>denten Cup                                                                        | Sie die Scor                                                                                                    | es im Livescoring zur \                                                                                                    | /erfügung st     | tellen möcht       | en:         |       |
|----------------------------------------------------------------------------------------------------|--------------------------------------------------------------------------------------------------|----------------------------------------------------------------------------------------------------|----------------------------------------------------------------------------------------------------|------------------|--------------------|-------------|-------|
| Vettspielart Datum<br>inzel 14.03.20<br>Zufallsergebnisse Ere                                                                                                    | Austragen<br>24 Test-Golf                                                                        | der Club<br>club Albatros<br>Runde hinzufüg                                                                                                    | en Übersicht A9 Online Veröf                                                                                                    | fentlichung      |                    |             |       |
| Konfiguration                                                                                                    | /orbereitung                                                                                     | Runde 1 🔓                                                                                                    | Alle Aktionen<br>Zufallsergebnisse                                                                                                    | *                |                    |             |       |
| Vorbereitung                                                                                                    |                                                                                                  | Bearbeite                                                                                                    | Ergebnisse löschen<br>Gelöschte Spieler                                                                                                    | ★<br>☆           |                    |             |       |
| Turniergebühren<br>Report Einstellungen<br>Verbandsparameter<br>Teilnahme<br>Rundenangaben<br>Zuordnungen<br>Platzzuordnung<br>Preise<br>Es öffnet sich de<br>Ubersicht A9 Veröffent | ><br>><br>><br>><br>><br>><br>><br>><br>+<br>+<br>+<br>+<br>+<br>+<br>+<br>+<br>+<br>+<br>+<br>+ | Allgemein<br>Turniernam<br>Startdatum<br>Austragende<br>Wettspielart<br>Anzahl Runc<br>Geschlecht<br>DGV Turnier<br>Turnier auf<br>Zusätzlich<br>Dialog. Klick | Runde hinzufügen<br>Runde entfernen<br>Spieler importieren<br>Übersicht A9 Online Veröffent<br>Ergebnis Export (JSON)<br>Favoriten<br>Zufallsergebnisse × Ergebnis<br>Runde hinzufügen ×<br>Übersicht A9 Online Veröffentlich | tichung          | nten Cup<br>Datros | ng vorzuneł | ımen: |
| ereich                                                                                                    | Datum &                                                                                          | Uhrzeit der Vei                                                                                                    | röffentlichung Ve                                                                                                    | eröffentlichen / | Nicht veröffent    | lichen      |       |
| I Turnierliste zeigen                                                                                                    | 14.03.2024                                                                                       | 15:42                                                                                                    |                                                                                                    |                  |                    |             |       |
| pieler / Team Liste                                                                                                    | 15.03.2024                                                                                       | 16:45                                                                                                    |                                                                                                    |                  |                    |             |       |
| tartliste                                                                                                    | 15.03.2024                                                                                       | 16:45                                                                                                    |                                                                                                    |                  |                    |             |       |
| - ·                                                                                                    |                                                                                                  |                                                                                                    |                                                                                                    |                  |                    |             |       |

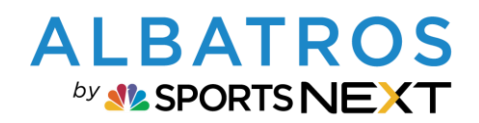

# Albatros 9 Electronic Scoring mit A9 ESC App

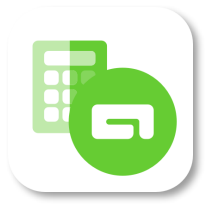

11 [13]

| Übersicht A9 Veröf                                                                                                    | entlichung                                                                                                    | Zeitverzö                                     | ogerung kann                                                                                                    |              |
|----------------------------------------------------------------------------------------------------|----------------------------------------------------------------------------------------------------|-----------------------------------------------|----------------------------------------------------------------------------------------------------|--------------|
| Bereich                                                                                                    | Live Scoring veröffentlichen                                                                                                    | eingest                                       | tellt werden                                                                                                    | fentli       |
| In Turnierliste zeigen                                                                                                    | Eve sconing veronentilenen                                                                                                    |                                               |                                                                                                    |              |
| Spieler / Team Liste                                                                                                    | Live Scoring wird für alle Preise veröffer                                                                                                    | ntlicht und bei Änderunge                     | en automatisch ualisiert                                                                                             |              |
| Startliste                                                                                                    | Datum und Uhrzeit                                                                                                    | 15.03.2024                                    | 16 : 47                                                                                                    |              |
| Live Scoring                                                                                                    |                                                                                                    | Abbrechen                                     | Veröffentlichen                                                                                                    |              |
| Ergebnisse                                                                                                    |                                                                                                    | Abbrechen                                     | Veronentiichen                                                                                                    |              |
|                                                                                                    |                                                                                                    |                                               |                                                                                                    |              |
|                                                                                                    |                                                                                                    |                                               |                                                                                                    |              |
|                                                                                                    |                                                                                                    |                                               |                                                                                                    | 0            |
|                                                                                                    |                                                                                                    |                                               |                                                                                                    |              |
| Um die Veröffent                                                                                                    | lichung wieder rückgängig zu mach                                                                                                    | en, klicken Sie erneu                         | t auf das Symbol:                                                                                                    |              |
| Um die Veröffent<br>Übersicht A9 Veröf                                                                                                    | lichung wieder rückgängig zu mach<br>Fentlichung                                                                                                    | en, klicken Sie erneu                         | it auf das Symbol:                                                                                                   |              |
| Um die Veröffent<br>Übersicht A9 Veröf                                                                                                    | lichung wieder rückgängig zu mach<br>Fentlichung                                                                                                    | en, klicken Sie erneu                         | it auf das Symbol:                                                                                                   |              |
| Um die Veröffent<br>Übersicht A9 Veröf<br>Bereich                                                                                               | lichung wieder rückgängig zu mach<br>fentlichung<br>Datum & Uhrzeit der Verd                                                                                     | en, klicken Sie erneu<br>öffentlichung        | t auf das Symbol:<br>Veröffentlichen / Nicht v                                                                       | veröffentlic |
| Um die Veröffent<br>Übersicht A9 Veröf<br>Bereich<br>In Turnierliste zeigen                                                                     | lichung wieder rückgängig zu mach<br>fentlichung<br>Datum & Uhrzeit der Verd<br>14.03.2024 15:42                                                                 | en, klicken Sie erneu<br>öffentlichung        | it auf das Symbol:<br>Veröffentlichen / Nicht v                                                                      | veröffentlic |
| Um die Veröffent<br>Übersicht A9 Veröf<br>Bereich<br>In Turnierliste zeigen<br>Spieler / Team Liste                                             | lichung wieder rückgängig zu mach<br>Fentlichung<br>Datum & Uhrzeit der Verd<br>14.03.2024 15:42<br>15.03.2024 16:45                                             | en, klicken Sie erneu<br>öffentlichung        | it auf das Symbol:<br>Veröffentlichen / Nicht v<br>too<br>too<br>too<br>too<br>too<br>too<br>too<br>too<br>too<br>to | veröffentlic |
| Um die Veröffent<br>Übersicht A9 Veröf<br>Bereich<br>In Turnierliste zeigen<br>Spieler / Team Liste<br>Startliste                               | lichung wieder rückgängig zu mach<br>Fentlichung<br>Datum & Uhrzeit der Verd<br>14.03.2024 15:42<br>15.03.2024 16:45<br>15.03.2024 16:45                         | en, klicken Sie erneu<br>öffentlichung<br>Nic | it auf das Symbol:<br>Veröffentlichen / Nicht v<br>tht mehr veröffentlichen                                          | veröffentlic |
| Um die Veröffent<br>Übersicht A9 Veröf<br>Bereich<br>In Turnierliste zeigen<br>Spieler / Team Liste<br>Startliste<br>Live Scoring               | lichung wieder rückgängig zu mach<br>Fentlichung<br>Datum & Uhrzeit der Verd<br>14.03.2024 15:42<br>15.03.2024 16:45<br>15.03.2024 16:45<br>15.03.2024 17:49     | en, klicken Sie erneu<br>öffentlichung        | nt auf das Symbol:<br>Veröffentlichen / Nicht v<br>())<br>())<br>ht mehr veröffentlichen                             | veröffentlic |
| Um die Veröffent<br>Übersicht A9 Veröf<br>Bereich<br>In Turnierliste zeigen<br>Spieler / Team Liste<br>Startliste<br>Live Scoring<br>Ergebnisse | lichung wieder rückgängig zu mach<br>fentlichung<br>Datum & Uhrzeit der Verd<br>14.03.2024 15:42<br>15.03.2024 16:45<br>15.03.2024 16:45<br>15.03.2024 17:49     | en, klicken Sie erneu<br>öffentlichung        | it auf das Symbol:<br>Veröffentlichen / Nicht v<br>())<br>())<br>ht mehr veröffentlichen                             | veröffentlic |
| Um die Veröffent<br>Übersicht A9 Veröf<br>Bereich<br>In Turnierliste zeigen<br>Spieler / Team Liste<br>Startliste<br>Live Scoring<br>Ergebnisse | lichung wieder rückgängig zu mach<br>fentlichung<br>Datum & Uhrzeit der Verd<br>14.03.2024 15:42<br>15.03.2024 16:45<br>15.03.2024 16:45<br>15.03.2024 17:49<br> | en, klicken Sie erneu<br>öffentlichung        | nt auf das Symbol:<br>Veröffentlichen / Nicht v<br>())<br>())<br>ht mehr veröffentlichen<br>())<br>())               | veröffentlic |

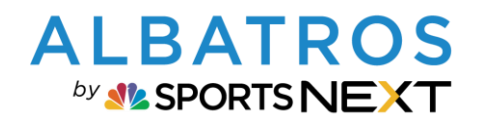

## **Albatros 9 Electronic Scoring mit A9 ESC App**

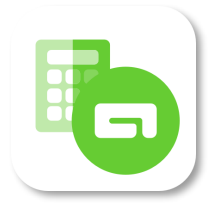

12 [13]

Im Turnier können Sie einstellen, wer das Turnier in der Albatros 9 Online-App sehen kann. Wenn Sie das Turnier für alle (auch Gäste) sichtbar machen möchten, wählen Sie "Für alle":

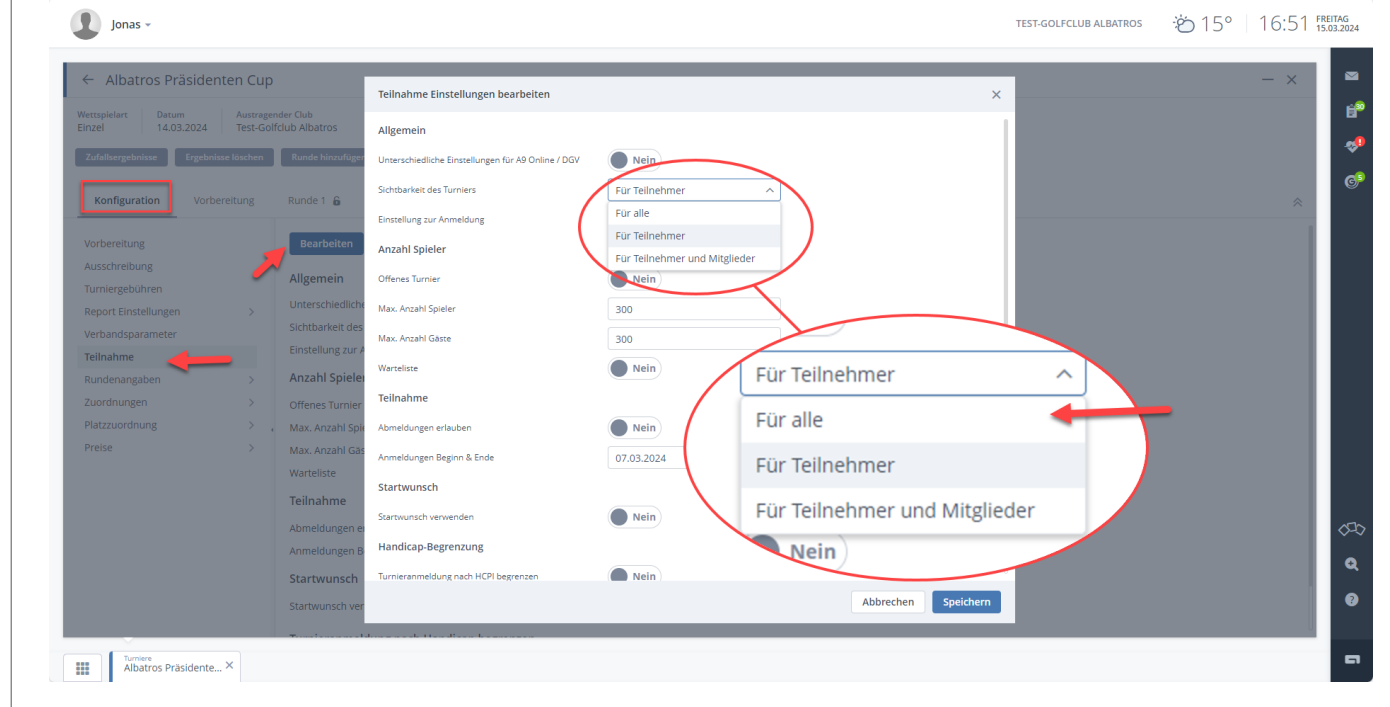

In der Albatros 9 Online-App sind die Scores nun sichtbar:

 $\times$  Live Scoring

|                                                 |                                        |                            |                      |              |        |       |       |       | RI  | ND 1 |     |     |     |     |     |     |     |      |      |     |
|-------------------------------------------------|----------------------------------------|----------------------------|----------------------|--------------|--------|-------|-------|-------|-----|------|-----|-----|-----|-----|-----|-----|-----|------|------|-----|
| o <sup>™</sup> ♀ Sta<br>Stableford<br>O Playing | t <b>ablef</b><br>rd - Gro<br>g / 11 F | ord -<br>oss - 1<br>inishe | - Ro                 | oss<br>und 1 | l - d' | Q - J | AII   |       |     |      |     |     |     |     |     |     |     |      |      |     |
| 1 <mark>k</mark>                                | <b>Kimm</b><br>Albatr                  | <b>Albe</b><br>os Tes      | <b>rtus</b><br>st Go | ficiut       | 0      |       |       |       |     |      |     |     |     |     |     |     |     | 18   | -7   | ^   |
| HCPI 6,<br>rot, 1                               | 5,0   C.I<br>1 - 18                    | HCP 9                      | P.H                  | ICP 9        | Ch     | ämpi  | on Co | ourse |     |      |     |     |     |     |     |     |     |      |      |     |
| < Ro                                            | ound 1                                 | >                          |                      |              |        |       |       |       |     |      |     |     |     |     |     |     |     |      |      |     |
| 1 2                                             | 3                                      | 4                          | 5                    | 6            | 7      | 8     | 9     | 0ut   | 10  | 11   | 12  | 13  | 14  | 15  | 16  | 17  | 18  | In   | Out  | То  |
| 250 300                                         | 9 150                                  | 300                        | 100                  | 180          | 150    | 400   | 150   | 1980  | 250 | 300  | 150 | 300 | 100 | 180 | 150 | 400 | 150 | 1980 | 1986 | 396 |
| 1 2                                             | 3                                      | 4                          | 5                    | 6            | 7      | 8     | 9     |       | 10  | 11   | 12  | 13  | 14  | 15  | 16  | 17  | 18  |      |      |     |
| 4 4                                             | 3                                      | 4                          | 3                    | 3            | 3      | 5     | 3     | 32    | 4   | 4    | 3   | 4   | 3   | 3   | 3   | 5   | 3   | 32   | 32   | 64  |
| 1 1<br>3 4                                      | 1                                      | 1                          | 1                    | 1            | 1      | 1     | 1     | 35    | 5   | 4    | 4   | 6   | 3   | 3   | 3   | 3   | 5   | 36   | 35   | 71  |
| 3 2                                             | 0                                      | 3                          | 1                    | 0            | 2      | 2     | 2     | 15    | 1   | 2    | 1   | 0   | 2   | 2   | 2   | 4   | 0   | 14   | 15   | 29  |
|                                                 | 5                                      | 3                          | 4                    | 5            | 3      | 5     | 3     | 35    | 5   | 4    | 4   | 6   | 3   | 3   | 3   | 3   | 5   | 36   | 35   | 71  |

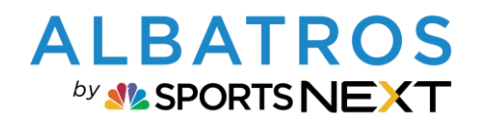

## **Albatros 9 Electronic Scoring mit A9 ESC App**

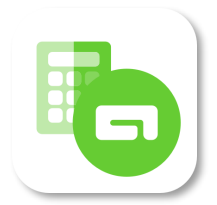

13 [13]

11. MUSS EIN SPIELER DAS ELECTRONIC SCORING NUTZEN, WENN DIES EINGESTELLT IST?

Das Electronic Scoring ist nur eine Option für Sie und die Kunden. Sollte sich ein Kunde gegen eine Nutzung der App entscheiden, kann der Score weiterhin auch von Ihnen über die Turnierverwaltung eingegeben werden. Voraussetzung hierfür ist natürlich, dass der Spieler seine Scorekarte ordnungsgemäß einreicht.

Albatros 9 Kurzdoku, Stand 07.04.2025